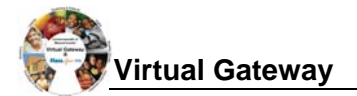

# This job aid is <u>only</u> to be used by DTA and MRC providers.

#### How will providers receive the information they need to enroll clients in ESM?

For some programs such as CIES, agencies will send providers referral and/or service authorization forms on clients for whom services have been authorized. These forms will contain the information required to enroll clients in ESM. If there is information missing, contact your Agency Contract Manager.

# Search for a Client

- 1. In order to locate or create a client record, a user must complete a search in EIM/ESM Client Module. **Search for a client**:
  - Select the **Client** module and then **Client Search** from the navigation bar.
    - Enter your search criteria in at least one of the following fields:
      - o First and/or Last Name
      - ID and ID Type (must fill in both)
      - o Date of birth
    - Click [Search].

| Home   Clients   Case Managem<br>Current Location: Client > Client Sea                                       | ent Billing Credentials Report Help Logout<br>rch          |        |
|----------------------------------------------------------------------------------------------------|------------------------------------------------------------|--------|
| Client                                                                                                    | Client Search                                              |        |
| Client Search     Advanced Client Search     Case Search     Cross Activity Eligibility     Applicant Search | Last Name: Client First Name: James ID: ID: Date of Birth: |        |
|                                                                                                    |                                                            | Search |

If search results are found, click on the Last name link to open client record.

| Last Name      | First Name | ID        | ID Type | Date of Birth | Address              | City    | Region                          | State    |
|----------------|------------|-----------|---------|---------------|----------------------|---------|---------------------------------|----------|
| <u>Client</u>  | Carl       | 999999999 | SSN     | 02/03/1987    | Homeless             | AnyTown | EOHHS REGION 1:<br>WESTERN MASS | МА       |
| <u>Client</u>  | Jane       | 999999999 | SSN     | 02/21/1974    | 25 Applewood<br>Lane | AnyTown | EOHHS REGION 4:<br>METRO WEST   | MA       |
| <u>Client</u>  | Renne      | 999999999 | SSN     | 03/13/1958    | 12 Pine Street       | AnyTown | EOHHS REGION 1:<br>WESTERN MASS | МА       |
| <u>Client</u>  | Туга       | 999999999 | SSN     | 03/04/1985    | Homeless             | AnyTown | EOHHS REGION 2:<br>CENTRAL MASS | МА       |
| Display 1 to 4 | of 4       |           |         |               |                      |         |                                 |          |
|                |            |           |         |               |                      |         |                                 | Add Clie |

Virtual Gateway

| Add a Client                                                                                                    |                                                                                                    |                                                                                                    |
|----------------------------------------------------------------------------------------------------|----------------------------------------------------------------------------------------------------|----------------------------------------------------------------------------------------------------|
| Add a client: Face She<br>Start at the Cli<br>Enter both a [F<br>If no search results                                                                                                    | eet<br>ent Search page.<br>first Name] and [Last Nan<br>s are found,                                                                                                    | ne].                                                                                                    |
| Click the Add a                                                                                                    | Client IINK.  Illing Credentials Report Help Logout  ent Search Last Name: Client ID: DD Type: Select Below Date of Birth: Search did not return any results. Please add a client                                        | First Name: James                                                                                                    |
| <ul> <li>Enter Required</li> <li>First N</li> <li>Last N</li> <li>Date d</li> <li>Gende</li> <li>Social</li> <li>Click [Save Net</li> </ul>                                                                                  | d Information:<br>ame<br>ame<br>f Birth (Format: mm/dd/yyy<br>r<br>Security Number (Format:<br><b>ew Client]</b> .                                                                                                    | yy)<br>xxx-xx-xxxx)                                                                                                    |
| Home     Clients     Case Managem       Current Location:     Client > Client Ser       > Client Search     >       > Advanced Client Search       > Cose Search       > Cross Activity Eligibility       > Applicant Search | ent Billing Credentials Report Help Logo<br>arch > Add Client<br>Add Client<br>Prefix: Select Below<br>*First Name: James<br>Suffix: Select Below<br>*Date of Birth: 03/17/1991<br>*Social Security Number: 9999999999 g | Note: You are required to complete<br>fields marked with a red asterisk (*).                                                                                                    |
| Home Clients Case Manageme<br>Current Location: Client > Client Sear<br>Manage Client<br>» Face Sheet<br>» Client Summary<br>» Personal Info<br>» Referrals                                                                  | nt Billing Credentials Report Help Logou<br>ch>Face Sheet > Client Summary<br>Client #4533578 : James Clien<br>Client Summary                                                                                            | <b>Note</b> : The message "Client Added<br>Successfully" will appear at top of<br>page.                                                                                                    |
| Relations     Relations     Insurance     Consents     Single Activity Eligibility     sEnrollments     Waivers     Services     Primary Care Provider                                                                       | Primary Address:<br>Primary Phone Number:<br>Prefix: Select Below v<br>*First Name:<br>Suffix: Select Below v<br>*Date of Birth: 03/17/1991<br>*Social Security Number: 999-99-9999 Re                                   | Middle Name:<br>Highest Grade<br>Completed:<br>Age:<br>Day(s)<br>Middle Name:<br>Client<br>Client<br>Middle Name:<br>Client<br>Middle Name:<br>Client<br>Middle Name:<br>Client<br>Middle Name:<br>Client<br>Middle Name:<br>Client<br>Middle Name:<br>Client<br>Middle Name:<br>Client<br>Middle Name:<br>Client<br>Middle Name:<br>Client<br>Middle Name:<br>Client<br>Middle Name:<br>Client<br>Name:<br>Name:<br>Name:<br>Name:<br>Name:<br>Name:<br>Name:<br>Name:<br>Name:<br>Name:<br>Name:<br>Name:<br>Name:<br>Client<br>Name:<br>Name:<br>Name:<br>Name:<br>Client<br>Name:<br>Name:<br>N |
|                                                                                                    | Date Created: 03/08/2010 01:21:37<br>Date Changed:                                                                                                    | PM Created By: ddph<br>Changed By: Save Changes Delete Client                                                                                                    |

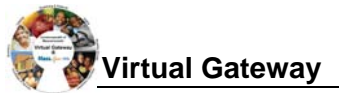

| In order to ensure                                                                                                    | the client is eligible for this ac                                                                                                    | ctivity, users must cor                                                     | mplete an eligibility determina  | tion.            |
|----------------------------------------------------------------------------------------------------|----------------------------------------------------------------------------------------------------|-----------------------------------------------------------------------------|----------------------------------|------------------|
| Determine Eligibi                                                                                                    | lity:                                                                                                    |                                                                             |                                  |                  |
| <ul> <li>Start at the</li> </ul>                                                                                                    | e client's Face Sheet.                                                                                                    |                                                                             |                                  |                  |
| Click Sing                                                                                                    | <b>Activity Eligibility</b> from th                                                                                                    | e navigation har                                                            |                                  |                  |
|                                                                                                    | ivity from the radio buttone of                                                                                                    | and aliak [Salast A ati                                                     | v : i 4 v 2                      |                  |
|                                                                                                    | ivity from the radio buttons a                                                                                                    |                                                                             | vity].                           |                  |
| Select Col                                                                                                    | ntract from the drop down an                                                                                                    | id click [Select Contr                                                      | ractj.                           |                  |
| <ul> <li>Select Enr</li> </ul>                                                                                                    | rolling Organization from the                                                                                                    | e drop down and click                                                       | < [Determine Eligibility].       |                  |
| Click [Created and the content of the content of the content | ate Enrollment].                                                                                                    |                                                                             |                                  |                  |
| Home Clients Case                                                                                                    | e Management   Billing   Contracts   Credentials                                                                                                    | Report Help Logout                                                          |                                  |                  |
| Current Location: Client                                                                                                    | Client Search > Face Sheet > Single Activity Eligibilit                                                                                                    | ty                                                                          |                                  |                  |
| Manage Client                                                                                                    | Client #438991 : James                                                                                                    | s Client                                                                    |                                  |                  |
| » Client Summary                                                                                                    | Single Activity Eligibility                                                                                                    |                                                                             |                                  |                  |
| » Personal Info<br>» Relations                                                                                                    | Select Activity Name                                                                                                    | Туре                                                                        | Description                      |                  |
| » Insurance                                                                                                    | MRC Vocational Services                                                                                                    | Activity                                                                    | Vocational Services              | A - 47-14        |
| » Single Activity Eligibility                                                                                                    |                                                                                                    |                                                                             | Select                           | Activity         |
| » Eligibility Assessment<br>» Enrollments                                                                                                    | Display 1 to 1 of 1                                                                                                    |                                                                             |                                  |                  |
| » Services                                                                                                    | *Contract: UR1111111                                                                                                    | 11111002P-2010-CT 💌 Select Cor                                              | ntract                           |                  |
|                                                                                                    | Excelling Organization: Devider 2                                                                                                    | Determine Elizibility                                                       |                                  |                  |
|                                                                                                    | *Enrolling organization: Provider 2                                                                                                    |                                                                             |                                  |                  |
|                                                                                                    | Elfasti tita e Dispusita                                                                                                    |                                                                             |                                  |                  |
|                                                                                                    | Eligibility Results                                                                                                    | 9-14 -                                                                      |                                  |                  |
|                                                                                                    | Eligibility Results<br>This person is eligible for the selected act<br>This person is eligible for 99999 days, endi                                                                                                    | ivity.<br>ing 03/08/2041                                                    |                                  |                  |
| Note: The syst                                                                                                    | Eligibility Results<br>This person is eligible for the selected acti<br>This person is eligible for 99999 days, endi                                                                                                    | ivity.<br>ing 03/08/2041<br>dicating eligibility stat                       | Create Enro                      |                  |
| <i>Note:</i> The syst<br>to create an en                                                                                                    | Eligibility Results<br>This person is eligible for the selected act<br>This person is eligible for 99999 days, end<br>tem will display a message incontrollment.                                                                                                    | dicating eligibility stat                                                   | Create Enro                      | procee           |
| Note: The syst<br>to create an en<br>After determining e<br>Create Enrollmen<br>• Enter [Enr<br>• Click [Calc                                                                                                    | Eligibility Results<br>This person is eligible for the selected act<br>This person is eligible for 99999 days, endi<br>tem will display a message ind<br>norollment.<br>eligibility, proceed with creatin<br>at:<br>rollment Period Start Date].<br>culate Timeframe].                                                                                                    | dicating eligibility stat                                                   | Create Enro                      | procee           |
| Note: The syst<br>to create an en<br>After determining e<br>Create Enrollmen<br>• Enter [Enr<br>• Click [Calc<br>Home Clients Case ]                                                                                                    | Eligibility Results<br>This person is eligible for the selected action<br>the will display a message inter-<br>trollment.<br>eligibility, proceed with creation<br>at:<br>rollment Period Start Date].<br>culate Timeframe].<br>Management Billing Credentials Report Help Log<br>Client Search > Face Sheet > Single Activity Eligibility > Create                                                                                                    | dicating eligibility stat                                                   | Create Enro                      | procee           |
| Note: The syst<br>to create an en<br>After determining e<br>Create Enrollmen<br>• Enter [Enr<br>• Click [Calc<br>Current Location: Client > Climage Client                                                                                                    | Eligibility Results<br>This person is eligible for the selected action<br>This person is eligible for 99999 days, endited<br>term will display a message inter-<br>norollment.<br>eligibility, proceed with creation<br>act:<br>rollment Period Start Date].<br>culate Timeframe].<br>Management Billing Credentials Report Help Log<br>Client Search > Face Sheet > Single Activity Eligibility > Create<br>Client #453578 : James Client                                                                                                    | dicating eligibility stat                                                   | tus. For eligible clients, users | procee           |
| Note: The syst<br>to create an en<br>After determining e<br>Create Enrollmen<br>• Enter [Enr<br>• Click [Calc<br>Home Clients Case<br>Current Location: Client > C<br>Hanage Client<br>• Client Summary                                                                                                    | Eligibility Results         This person is eligible for the selected activity person is eligible for 99999 days, endition         teem will display a message incomposition         term will display a message incomposition         term will                                                                                                    | dicating eligibility stat                                                   | Create Enro                      | procee           |
| Note: The syst<br>to create an en<br>After determining e<br>Create Enrollmen<br>• Enter [Enr<br>• Click [Calc<br>Home Clients Case I<br>Current Location: Client > C<br>Nanage Client<br>» Face Sheet<br>» Client Summary<br>» Personal Info<br>» Referrats                                                                                                    | Eligibility Results<br>This person is eligible for the selected activity<br>term will display a message inter-<br>biligibility, proceed with creation<br>act:<br>rollment Period Start Date].<br>culate Timeframe].<br>Management Billing Credentials Report Help Log<br>Client Search > Face Sheet > Single Activity Eligibility > Create<br>Client #453578 : James Client<br>Create Enrollment<br>Tenrollment Period Start Date 0308/2010                                                                                                    | dicating eligibility stat                                                   | tus. For eligible clients, users | procee           |
| Note: The syst<br>to create an en<br>After determining e<br>Create Enrollmen<br>• Enter [Enr<br>• Click [Calc<br>Home Clients Case ]<br>Current Location: Client > C<br>Manage Client<br>• Face Sheet<br>• Client Summary<br>• Personal Info<br>• Referrals<br>• Relations<br>• Insurance                                                                                                    | Eligibility Results         This person is eligible for the selected activity is person is eligible for 99999 days, endited activity is person is eligible for 99999 days, endited activity eligibility, proceed with creating and the selected activity is person is eligible for 99999 days, endited activity and the selected activity and the selected acti                                                          | dicating eligibility stat                                                   | tus. For eligible clients, users | procee           |
| Note: The syst<br>to create an en<br>After determining e<br>Create Enrollmen<br>• Enter [Enr<br>• Click [Calc<br>Manage Client<br>• Current Location: Client > C<br>Manage Client<br>• Client Summary<br>• Personal Info<br>• Referrals<br>• Relations<br>• Insurance<br>• Consents                                                                                                    | Eligibility Results         This person is eligible for the selected active         This person is eligible for 99999 days, endited         term will display a message international display a message international display a message international display a message international display a message international display a message international display a message international display a message international display a message international display a message international display a message international display a message international display a message international display display dis                                                                                                    | dicating eligibility stat                                                   | tus. For eligible clients, users | Iment<br>procee  |
| Note: The syst<br>to create an er<br>After determining e<br>Create Enrollmen<br>• Enter [Enr<br>• Click [Calc<br>Unret Loation: Client > C<br>Unret Loation: Client > C<br>Unret Loation: Client > C<br>Manage Client<br>• Face Sheet<br>• Client Summary<br>• Personal Info<br>• Referrals<br>• Relations<br>• Relations<br>• Relations<br>• Insurance<br>• Consents<br>• Single Activity Eligibility<br>• Enrollments                                                                                                    | Eligibility Results This person is eligible for the selected activity person is eligible for 99999 days, endited activity and the selected activity of the selected activity and the selected activity and the selected activity a | dicating eligibility stat                                                   | tus. For eligible clients, users | Ilment<br>procee |
| Note: The syst<br>to create an er<br>After determining e<br>Create Enrollmen<br>• Enter [Enr<br>• Click [Calc<br>Urrent Location: Client > (<br>Hone Clients Case I<br>Current Location: Client > (<br>Hanage Client<br>» Face Sheet<br>» Client Summary<br>» Personal Info<br>» Referrals<br>» Relations<br>» Insurance<br>» Single Activity Eligibility<br>» Single Activity Eligibility<br>» Services                                                                                                    | Eligibility Results This person is eligible for the selected activity is person is eligible for 99999 days, endited activity is person is eligible for 99999 days, endited activity eligibility, proceed with creation and the selected activity eligibility, proceed with creating and the selected activity eligibility and the selected activity eligibility activity and the selected activity eligibility activity and the selected activity eligibility activity and the selected activity eligibility activity and the selected activity eligibility activity activity  | dicating eligibility stat                                                   | tus. For eligible clients, users | Ilment<br>procee |
| Note: The syst<br>to create an er<br>After determining e<br>Create Enrollmen<br>• Enter [Enr<br>• Click [Calc<br>Monge Clients Case<br>Current Location: Client > C<br>Monge Client<br>• Face Sheet<br>• Client Summary<br>• Personal Info<br>• Referrals<br>• Relations<br>• Insurance<br>• Consents<br>• Single Activity Eligibility<br>• Enrollments<br>• Services<br>• Services<br>• Primary Care Provider                                                                                                    | Eligibility Results         This person is eligible for the selected activity person is eligible for 99999 days, enditive for 99999 days, enditive for 99999 days, enditive for 99999 days, enditive for one of the selected activity for the selected activity for the selected                                                           | ivity.<br>ing 03/08/2041<br>dicating eligibility stat<br>ng the enrollment. | tus. For eligible clients, users | Ilment<br>procee |
| Note: The syst<br>to create an er<br>After determining e<br>Create Enrollmen<br>• Enter [Enr<br>• Click [Calc<br>Une Clients Case<br>Current Location: Client > C<br>Une Client Summary<br>• Personal Info<br>• Referrals<br>• Relations<br>• Relations<br>• Insurance<br>• Consents<br>• Single Activity Eligibility<br>• Enrollments<br>• Waivers<br>• Services<br>• Primary Care Provider                                                                                                    | Eligibility Results         This person is eligible for the selected active         This person is eligible for 99999 days, endited         term will display a message international display a message international display a message international display a message international display a message international display a message international display a message international display a message international display a message international display a message international display a message international display display dis                                                                                                    | ivity.<br>ing 03/08/2041 dicating eligibility stat ng the enrollment.       | tus. For eligible clients, users | Ilment<br>procee |

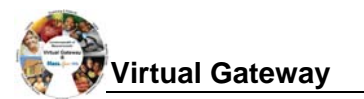

### 5. **Confirm Enrollment:**

- Enter [Agency Enrollment ID].
- Click [Confirm Enrollment].

*Note:* Without completing this step, the enrollment will not be saved in ESM.

| ID field. T                                                                                                    | S Providers should use the <i>M</i> .<br>This is a required field for all MI<br>S Providers should use the Se                                                                                                    | RCIS ID number w<br>RC CIES Providers                                                                                                    | vhen comple<br>s.<br>ion Number                      | eting the Agency Enrollme                                                                                                    |
|----------------------------------------------------------------------------------------------------|----------------------------------------------------------------------------------------------------|----------------------------------------------------------------------------------------------------|------------------------------------------------------|----------------------------------------------------------------------------------------------------|
| » Client Su Agency Fr                                                                                                    | proliment ID field This is a rec                                                                                                    | nuired field for all [                                                                                                    |                                                      | roviders                                                                                                    |
| »Personal                                                                                                    | itoliment ib heid. This is a fed                                                                                                    |                                                                                                    |                                                      | Toviders.                                                                                                    |
| » Referrals<br>» Relations<br>» Insurance<br>» Insurance<br>» Insurance<br>» Referrals<br>MRC ABI                                                                                                    | <b>Providers</b> should use the <b>Ma</b><br>t Field in ESM. This is a requi                                                                                                    | ssHealth ID Num<br>red field for all MR                                                                                                    | <i>ber</i> when co<br>C ABI Provi                    | mpleting the Agency                                                                                                    |
| » Consents                                                                                                    |                                                                                                    |                                                                                                    |                                                      |                                                                                                    |
| » Single Activity Eligibility                                                                                                    |                                                                                                    |                                                                                                    |                                                      | Calculate Timefran                                                                                                    |
| » Waivers                                                                                                    | Enrollment Confirmation                                                                                                    |                                                                                                    |                                                      |                                                                                                    |
| » Services                                                                                                    | Enrollment ID:                                                                                                    | Agency Enrollment ID:                                                                                                    | 123456789                                            | Enrollment Status: Active                                                                                                    |
| » Fillinary Care Flovider                                                                                                    | Enrollment Start Date: 03/08/2010                                                                                                    | Enrollment End Date:                                                                                                    | 03/08/2041                                           | Duration: 99999 Dave                                                                                                    |
|                                                                                                    | Medical Record Number:                                                                                                    | En onnone end bate.                                                                                                    | 00.0072041                                           | buration, 55555 Days                                                                                                    |
|                                                                                                    | Enrolling Corporation Bravider                                                                                                    |                                                                                                    |                                                      |                                                                                                    |
|                                                                                                    | Enrolling Contract/Credential 4324567900097                                                                                                    | 854321 - 2010 - CT                                                                                                    |                                                      | Activity: MR.C. Vocational S                                                                                                    |
|                                                                                                    | Enrolling Facility:                                                                                                    | 554521-2010-01                                                                                                    |                                                      | not the second second s |
|                                                                                                    | Comments:                                                                                                    |                                                                                                    |                                                      |                                                                                                    |
|                                                                                                    | Date Created: 03/08/2010 02:24:0                                                                                                    | 7 PM Created By:                                                                                                    | :                                                    |                                                                                                    |
|                                                                                                    | Date Changed:                                                                                                    | Changed By:                                                                                                    | :                                                    |                                                                                                    |
|                                                                                                    |                                                                                                    |                                                                                                    | 1                                                    | Confirm Enrollme                                                                                                    |
| Home   Clients   Case Manag<br>Current Location: Client > Client                                                                                                    | ement   Billing   Credentials   Report   Help   Logo<br>Search > Face Sheet > Enrollments > Update Enrollment                                                                                                    | ut                                                                                                    |                                                      | Confirm Enrollme                                                                                                    |
| Home   Clients   Case Manag<br>Current Location: Client > Client<br>Manage Enroliment<br>> Enroliment                                                                                                    | ement Billing Credentials Report Help Logo<br>Search > Face Sheet > Enrollments > Update Enrollment<br>Client #453578 : James Clie                                                                                                    | ent Note:                                                                                                    | The mess                                             | Confirm Enrollme                                                                                                    |
| Home Clients Case Manag<br>Current Location: Client > Client<br>Manage Enrollment<br>» Enrollment Assessment<br>» Enrollment Preview                                                                                                    | ement Billing Credentials Report Help Logor<br>Search > Face Sheet > Enrollments > Update Enrollment<br>Client #453578 : James Clie<br>Update Enrollment                                                                                                    | ent <b>Note</b> :<br>Addec                                                                                                    | The mess<br>d Successi                               | Confirm Enrollme<br>age "Enrollment<br>fully" will appear at top                                                                                                    |
| Home Clients Case Manag<br>Current Location: Client > Client<br>» Enrollment<br>» Enrollment Assessment<br>» Enrollment Preview<br>» Enrollment Update                                                                                                    | ement Billing Credentials Report Help Logor<br>Search > Face Sheet > Enrollments > Update Enrollment<br>Client #453578 : James Clien<br>Update Enrollment                                                                                                    | ent Note:<br>Addec                                                                                                    | The mess<br>d Successi                               | Confirm Enrollme<br>age "Enrollment<br>fully" will appear at top                                                                                                    |
| Home Clients Case Manag<br>Current Location: Client > Client<br>Manage Enrollment<br>» Enrollment Assessment<br>» Enrollment Preview<br>» Enrollment Update<br>» Disenrollment Assessment                                                                                                    | ement Billing Credentials Report Help Logo<br>Search > Face Sheet > Enrollments > Update Enrollment<br>Client #453578 : James Clie<br>Update Enrollment<br>Enrollment Added Successfully!!                                                                                                    | ent <b>Note</b> :<br>Addec<br>of pag                                                                                                    | The mess<br>I Successi<br>Je.                        | Confirm Enrollme<br>age "Enrollment<br>fully" will appear at top                                                                                                    |
| Home Clients Case Manage<br>Current Location: Client > Client<br>> Enrollment<br>> Enrollment Assessment<br>> Enrollment Preview<br>> Enrollment Update<br>> Disenrollment Preview<br>> Disenrollment Update                                                                                                    | ement Billing Credentials Report Help Logor<br>Search > Face Sheet > Enrollments > Update Enrollment<br>Client #453578 : James Clie<br>Update Enrollment<br>Enrollment Added Successfully!!                                                                                                    | ent Note:<br>Addec<br>of pag                                                                                                    | The mess<br>d Successi<br>ge.                        | Confirm Enrollme<br>age "Enrollment<br>fully" will appear at top                                                                                                    |
| Home         Clients         Case Manage           Current Location:         Client > Client           Manage Enrollment           » Enrollment           » Enrollment Assessment           » Enrollment Preview           » Disenrollment Preview           » Disenrollment Preview           » Disenrollment Update                                     | ement Billing Credentials Report Help Logor<br>Search > Face Sheet > Enrollments > Update Enrollment<br>Client #453578 : James Clie<br>Update Enrollment<br>Enrollment Added Successfully!!<br>Enrollment ID: 16512<br>Medical Record Number:                                                                                                    | ent Note:<br>Addec<br>of pag                                                                                                    | The mess<br>d Successi<br>ge.                        | Confirm Enrollment<br>age "Enrollment<br>fully" will appear at top                                                                                                    |
| Home         Clients         Case Manage           Current Location:         Client > Client           Manage Enrollment         >           » Enrollment         >           » Enrollment Preview         >           » Enrollment Update         >           » Disenrollment Preview         >           » Disenrollment Preview         >              | ement Billing Credentials Report Help Logor<br>Search > Face Sheet > Enrollments > Update Enrollment<br>Client #453578 : James Clien<br>Update Enrollment<br>Enrollment Added Successfully!!!<br>Enrollment ID: 18512<br>Medical Record Number:<br>"Enrollment Start Date: 103/08/2010                                                                                                    | Agency Enrollment Reason:                                                                                                    | The mess<br>d Successi<br>ge.                        | Confirm Enrollment<br>age "Enrollment<br>fully" will appear at top                                                                                                    |
| Home Clients Case Manag<br>Current Location: Client > Client<br>Manage Enrollment<br>» Enrollment Assessment<br>» Enrollment Preview<br>» Disenrollment Assessment<br>» Disenrollment Preview<br>» Disenrollment Preview                                                                                                    | ement Billing Credentials Report Help Logor<br>Search > Face Sheet > Enrollments > Update Enrollment<br>Client #453578 : James Clie<br>Update Enrollment<br>Enrollment Added Successfully!!<br>Enrollment ID: 16512<br>Medical Record Number:<br>"Enrollment Start Date: 03/08/2010                                                                                                    | Agency Enrollment Reason:<br>Enrollment Enrollment Enrollm | The mess<br>d Successi<br>ge.                        | Confirm Enrollment<br>age "Enrollment<br>fully" will appear at top                                                                                                    |
| Home Clients Case Manage<br>Current Location: Client > Client<br>> Enrollment<br>> Enrollment Assessment<br>> Enrollment Preview<br>> Enrollment Update<br>> Disenrollment Preview<br>> Disenrollment Preview<br>> Disenrollment Update                                                                                                    | ement Billing Credentials Report Help Logor<br>Search > Face Sheet > Enrollments > Update Enrollment<br>Client #453578 : James Clie<br>Update Enrollment<br>Enrollment Added Successfully!!<br>Enrollment ID: 16512<br>Medical Record Number:<br>*Enrollment Start Date: 03/08/2010                                                                                                    | Agency Enrollment ID:<br>Disenrollment Reason:<br>Enrollment Reason:                                                                                                    | The mess<br>d Successi<br>ge.<br>122456789<br>Select | Confirm Enrollment<br>age "Enrollment<br>fully" will appear at top<br>Enrollment Status: Active<br>Duration: 99999 Days<br>Activity: MRC Vocational St                                                                                                    |
| Home         Clients         Case Manag           Current Location:         Client > Client           Manage Enrollment           » Enrollment           » Enrollment Assessment           » Enrollment Preview           » Disenrollment Assessment           » Disenrollment Preview           » Disenrollment Preview           » Disenrollment Update | ement Billing Credentials Report Help Logor<br>Search > Face Sheet > Enrollments > Update Enrollment<br>Client #453578 : James Clie<br>Update Enrollment<br>Enrollment Added Successfully!!<br>Enrollment ID: 16512<br>Medical Record Number:<br>"Enrollment Start Date: 03/08/2010<br>Enrolling Corporation: Provider<br>Enrolling Corporation: Provider<br>Enrolling Corporation: Provider<br>Enrolling Contract/Credential 12/34567/8909876<br>Enrolling Facility:                                                                                                    | Agency Enrollment Reason:<br>Enrollment Reason:<br>Enrollment End Date:                                                                                                    | The mess<br>d Successi<br>ge.                        | Confirm Enrollment<br>age "Enrollment<br>fully" will appear at top<br>Enrollment Status: Active<br>Unration: 9999 Days<br>Activity: MRC Vocational So                                                                                                    |
| Home Clients Case Manag<br>Current Location: Client > Client<br>Manage Enrollment<br>» Enrollment Assessment<br>» Enrollment Preview<br>» Enrollment Update<br>» Disenrollment Preview<br>» Disenrollment Preview<br>» Disenrollment Update                                                                                                    | ement       Billing       Credentials       Report       Help       Logor         Search > Face       Sheet > Enrollments > Update Enrollment         Client       #4533578 : James Clie         Update       Enrollment         Enrollment Added Successfully!!         Enrollment ID:       16512         Medical Record Number:                                                                                                    | Agency Enrollment ID:<br>Disenrollment Reason:<br>Enrollment Reason:<br>354321 - 2010 - CT                                                                                                    | The mess<br>d Successinge.                           | Confirm Enrollment<br>age "Enrollment<br>fully" will appear at top<br>Enrollment Status: Active<br>Duration: 99999 Days<br>Activity: MRC Vocational Sc                                                                                                    |
| Home Clients Case Manage<br>Current Location: Client > Client<br>Manage Enrollment<br>» Enrollment Assessment<br>» Enrollment Preview<br>» Disenrollment Update<br>» Disenrollment Preview<br>» Disenrollment Update                                                                                                    | ement       Billing       Credentials       Report       Help       Logor         Search > Face       Sheet > Enrollments > Update       Enrollment         Client       #4533578 : James       Client         Update       Enrollment         Enrollment       Itesta         Medical       Record       Number:         *Enrollment       Itesta       Itesta         Enrolling       Corporation:       Provider         Enrolling       Contractif       12345678909876         Enrolling       Comments:       Date         Date       Created:       03/08/2010                 | Agency Enrollment ID:<br>Disenrollment Reason:<br>Enrollment Reason:<br>554321 - 2010 - CT                                                                                                    | The mess<br>d Successi<br>ge.<br>123456789<br>Select | Confirm Enrollment<br>age "Enrollment<br>fully" will appear at top<br>Enrollment Status: Active<br>Duration: 99999 Days<br>Activity: MRC Vocational Sc                                                                                                    |
| Home Clients Case Manag<br>Current Location: Client > Client<br>Manage Enrollment<br>» Enrollment Assessment<br>» Enrollment Preview<br>» Disenrollment Update<br>» Disenrollment Preview<br>» Disenrollment Update                                                                                                    | ement       Billing       Credentials       Report       Help       Logot         Search > Face       Sheet > Enrollments > Update       Enrollment         Client       #4533578 : James       Client         Update       Enrollment         Enrollment       16512         Medical       Record Number:         *Enrollment       103/08/2010         Enrolling       Corporation:         Provider       Enrolling         Enrolling Contract/Credential       12345678909876         Enrolling Facility:       Comments:         Date       Created:         Date       Changed: | Agency Enrollment ID:<br>Disenrollment Reason:<br>Enrollment Reason:<br>554321 - 2010 - CT                                                                                                    | The mess<br>d Successi<br>ge.                        | Confirm Enrollment<br>age "Enrollment<br>fully" will appear at top<br>Enrollment Status: Active<br>Duration: 99999 Days<br>Activity: MR C Vocational Sc                                                                                                    |

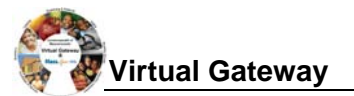

### How to Close a Client Enrollment

Enrollments need to be closed for a number of reasons, including:

- Client enrolled to the wrong contract.
- Client has completed a service and is no longer receiving services.
- Duplicate enrollments have been created for a client.

To close a client enrollment in ESM,

- Select the [Clients] module.
- Search and locate client.
- From Client Facesheet Summary page, select [Enrollments] from left navigation menu.
- Click on [Enrollment ID] for enrollment that needs to be closed.

| Home   Clients   Case Manageme         | ent Billing Contracts C       | redentials Administration | on Report Help Logo     | out    |            |            |
|----------------------------------------|-------------------------------|---------------------------|-------------------------|--------|------------|------------|
| Current Location: Client > Client Sear | rch > Face Sheet > Enrollment | s                         |                         |        |            |            |
| Manage Client                          | Client #451322                | : Jane M. Con             | sumer                   |        |            |            |
| » Face Sheet                           |                               |                           |                         |        |            |            |
| » Client Summary                       | Enrollments                   |                           |                         |        |            |            |
| » Personal Info                        | Enrollment ID                 | ActivityCode              | Activity Name           | Status | Start Date | End Date   |
| » Referrals                            |                               | Hearingcouc               | 2200 MPC CIES Hourty    | Julua  | Starroute  |            |
| » Relations                            | <u>16440</u>                  | 2200                      | Procurement             | Active | 07/01/2009 | 04/14/2283 |
| » Insurance                            |                               |                           | 2201 MRC CIES Component |        |            |            |
| » Consents                             | 16475                         | 2201                      | Procurement             | Closed | 05/01/2009 | 05/01/2009 |
| » Single Activity Eligibility          |                               |                           |                         |        |            |            |
| » Enrollments                          | Uisplay 1 to 2 of 2           |                           |                         |        |            |            |
| » Waivers                              |                               |                           |                         |        |            |            |
| » Services                             |                               |                           |                         |        |            |            |
| » Primary Care Provider                |                               |                           |                         |        |            |            |

- From the Update Enrollment page,
  - Select [Closed] from the Status drop-down menu.
  - Select [Disenrollment Reason] from Disenrollment Reason drop-down menu.
  - Enter [Enrollment End Date]. (Format: mm/dd/yyyy)

**Note:** If this is an incorrect enrollment, enter the same date as the Enrollment Start Date. The client will still show on the SDR for this one month.

Click [Save Changes] button

| Manage Enrollment                                                                                                    |                                                                                                    |                                                            |                                                                                |                           |                                            |                |
|----------------------------------------------------------------------------------------------------|----------------------------------------------------------------------------------------------------|------------------------------------------------------------|--------------------------------------------------------------------------------|---------------------------|--------------------------------------------|----------------|
| » Enroliment                                                                                                    | Client #451322 : J                                                                                                    | ane M. Consu                                               | imer                                                                           |                           |                                            |                |
| » Enrollment Assessment                                                                                                    | Update Enrollment                                                                                                    |                                                            |                                                                                |                           |                                            |                |
| » Enroliment lindate                                                                                                    |                                                                                                    |                                                            |                                                                                |                           |                                            |                |
| » Disenrollment Assessment                                                                                                    | Enrollment ID:                                                                                                    | 16440                                                      | Agency Enrollment ID: 260003                                                   | 689                       | Enrollment Status: Closed                  |                |
| » Disenrollment Preview                                                                                                    | Medical Record Number:                                                                                                    |                                                            | Disenrollment Reason: Comple                                                   | ed                        | <b>_</b>                                   |                |
| » Disenrollment Update                                                                                                    | *Enrollment Start Date:                                                                                                    | 07/01/2009                                                 | Enrollment End Date: 03/04/2                                                   | )10                       | Duration: 99999 Da                         | ys             |
|                                                                                                    | Enrolling Corporation:                                                                                                    | Provider 2                                                 |                                                                                |                           |                                            |                |
|                                                                                                    | Enrolling Contract/Credential:                                                                                                    | SCMRCCIES3333101000001                                     | 1 - 2010 - CT                                                                  |                           | Activity: 2200 MRC<br>Procurem             | CIES Ho<br>ent |
|                                                                                                    | Enrolling Facility:                                                                                                    |                                                            |                                                                                |                           |                                            |                |
|                                                                                                    | Comments:                                                                                                    |                                                            |                                                                                |                           |                                            |                |
|                                                                                                    | Date Created:                                                                                                    | 11/02/2009 01:32:27 PM                                     | Created By: buser                                                              |                           |                                            |                |
|                                                                                                    | Date Changed:                                                                                                    | 11/02/2009 03:15:02 PM                                     | Changed But huper                                                              |                           |                                            |                |
|                                                                                                    |                                                                                                    | 10222000 00.10.02 mm                                       | changed by, buse                                                               |                           | Sa                                         | ive Cha        |
| Home   Clients   Case Manag<br>Current Location: Client > Client<br>Manage Enrollment                                                                                                    | ement   Billing   Contracts   Crede<br>Search > Face Sheet > Enrollments > U                                                                        | ntials Administration                                      | Report   Help   Logout                                                         |                           | <u>s</u>                                   | ive Char       |
| Home Clients Case Manag<br>Current Location: Client > Client<br>Manage Enrollment<br>= Enrollment                                                                                                    | ement   Billing   Contracts   Crede<br>Search > Face Sheet > Enrollments > U<br>Client #451322 : J                                                  | ntials Administration<br>odate Enrollment<br>ane M. Consu  | Report Help Logout                                                             | e messa                   | ∎age "Enrollment                           | ave Char       |
| Home Clients Case Manag<br>Current Location: Client > Client<br>Manage Enrollment<br>> Enrollment<br>= Enrollment Assessment                                                                                          | ement Billing Contracts Crede<br>Search > Face Sheet > Enrollments > U                                                                              | ntials Administration<br>odate Enrollment<br>ane M. Consu  | Report Help Logout                                                             | e messa<br>Success        | age "Enrollment<br>sfullv" will appea      | ve Char        |
| Home Clients Case Manag<br>Current Location: Client > Client<br>Manage Enrollment<br>> Enrollment Assessment<br>> Enrollment Preview                                                                                  | ement Billing Contracts Crede<br>Search > Face Sheet > Enrollments > U<br>Client #451322 : J<br>Update Enrollment                                   | ntials Administration<br>date Enrollment<br>ane M. Consu   | Report Help Logout                                                             | e messa<br>Succesa        | age "Enrollment<br>sfully" will appea      | or at          |
| Home Clients Case Manage<br>Current Location: Client > Client<br>Manage Enrollment<br>= Enrollment Assessment<br>= Enrollment Preview<br>= Enrollment Update                                                          | ement Billing Contracts Crede<br>Search > Face Sheet > Enrollments > Up<br>Client #451322 : J<br>Update Enrollment                                  | ntials Administration<br>addate Enrollment<br>ane M. Consu | Report Help Logout                                                             | e messa<br>Succesa<br>ge. | ∎<br>age "Enrollment<br>sfully" will appea | r at           |
| Home Clients Case Manag<br>Current Location: Client > Client<br>Manage Enrollment<br>= Enrollment Assessment<br>= Enrollment Preview<br>= Enrollment Update<br>= Disenrollment Assessment                             | ement Billing Contracts Crede<br>Search > Face Sheet > Enrollments > U<br>Client #451322 : J<br>Update Enrollment<br>Enrollment updated Successfu   | ntials Administration<br>odate Enrollment<br>ane M. Consu  | Report Help Logout<br>Imer Note: The<br>updated s<br>top of page               | e messa<br>Success<br>ge. | age "Enrollment<br>sfully" will appea      | r at           |
| Home Clients Case Manage<br>Current Location: Client > Client<br>Manage Enrollment<br>> Enrollment Assessment<br>> Enrollment Preview<br>> Enrollment Update<br>> Disenrollment Assessment<br>> Disenrollment Preview | ement Billing Contracts Creder<br>Search > Face Sheet > Enrollments > Up<br>Client #451322 : J<br>Update Enrollment<br>Enrollment updated Successfu | ntials Administration<br>date Enrollment<br>ane M. Consu   | Report     Help     Logout       Imer     Note:     The updated \$ top of page | e messa<br>Succesa<br>ge. | age "Enrollment<br>sfully" will appea      | r at           |

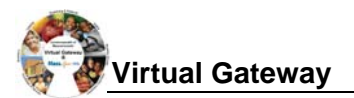

## How to Edit a Client Enrollment

At times, enrollments will need to be updated in ESM. Common items to be edited in on an enrollment include:

- Agency Enrollment ID (i.e., MRCIS ID, Beacon Service Authorization #, MassHealth ID Number)
- Enrollment End Date

To edit a client enrollment in ESM,

- Select the [Clients] module.
- Search and locate client.
- From Client Facesheet Summary page, select [Enrollments] from left navigation menu.
- Click on [Enrollment ID] for enrollment that needs to be updated.

| Home Clients Case Manageme    | ent   Billing   Contracts<br>rch > Face Sheet > Enrollm | Credentials Admir | nistration   Report   Help   Log    | out    |                   |                 |
|-------------------------------|---------------------------------------------------------|-------------------|-------------------------------------|--------|-------------------|-----------------|
| Manage Client                 | Client #452                                             | 346 : Andre       | ew Consumer                         |        |                   |                 |
| » Face Sheet                  |                                                         |                   |                                     |        |                   |                 |
| » Client Summary              | Enrollments                                             |                   |                                     |        |                   |                 |
| » Personal Info               | Encollment ID                                           | ActivityCode      | Activity Namo                       | Status | Start Data        | End Date        |
| » Referrals                   | LITOITTETLID                                            | ActivityCode      |                                     | Status | <u>start bate</u> | <u>End bate</u> |
| » Relations                   | <u>16440</u>                                            | 2200              | 2200 MRC CIES Hourly<br>Procurement | Active | 07/01/2009        | 04/14/2283      |
| » Insurance                   |                                                         |                   | 2201 MRC CIES Component             |        |                   |                 |
| » Consents                    | <u>16475</u>                                            | 2201              | Procurement                         | Closed | 05/01/2009        | 05/01/2009      |
| » Single Activity Eligibility |                                                         |                   |                                     |        |                   |                 |
| » Enrollments                 | Display 1 to 2 of 2                                     |                   |                                     |        |                   |                 |
| » Waivers                     |                                                         |                   |                                     |        |                   |                 |
| » Services                    |                                                         |                   |                                     |        |                   |                 |
| » Primary Care Provider       |                                                         |                   |                                     |        |                   |                 |

- From the Update Enrollment page,
- Edit any of the editable fields:
  - Agency Enrollment ID (i.e., MRCIS ID, Beacon Service Authorization #, MassHealth ID Number)
  - Enrollment End Date
- Click [Save Changes] button

| * Encollment               | Client #452346                 | : Andrew Co            | nsumer                |            |                    |                                  |
|----------------------------|--------------------------------|------------------------|-----------------------|------------|--------------------|----------------------------------|
| » Enrollment Assessment    |                                |                        |                       |            |                    |                                  |
| » Enrollment Preview       | Update Enrollment              |                        |                       |            |                    |                                  |
| » Enrollment Update        | Encollmont ID:                 | 16440                  | Agonou Encollmont ID: | 260002580  | Enrollmont Statuo  | Antivo                           |
| » Disenrollment Assessment | Enroiment ib.                  | 10440                  | Agency Enrollment ID: | 260003369  | Enroinnent status: | Active                           |
| » Disenrollment Preview    | Medical Record Number:         |                        | Disenrollment Reason: | Select     |                    | •                                |
| » Disenrollment Update     | *Enrollment Start Date:        | 07/01/2009             | Enrollment End Date:  | 04/14/2283 | Duration:          | 99999 Days                       |
|                            | Enrolling Corporation:         | Provider 2             |                       |            |                    |                                  |
|                            | Enrolling Contract/Credential: | SCMRCCIES3333101000001 | I - 2010 - CT         |            | Activity:          | 2200 MRC CIES Hou<br>Procurement |
|                            | Enrolling Facility:            |                        |                       |            |                    |                                  |
|                            | Comments:                      |                        |                       |            |                    |                                  |
|                            | Date Created:                  | 11/02/2009 01:32:27 PM | Created By:           | buser      |                    |                                  |
|                            | Date Changed:                  | 11/02/2009 03:15:02 PM | Changed By:           | buser      |                    |                                  |
|                            |                                |                        |                       |            |                    | Save Chang                       |

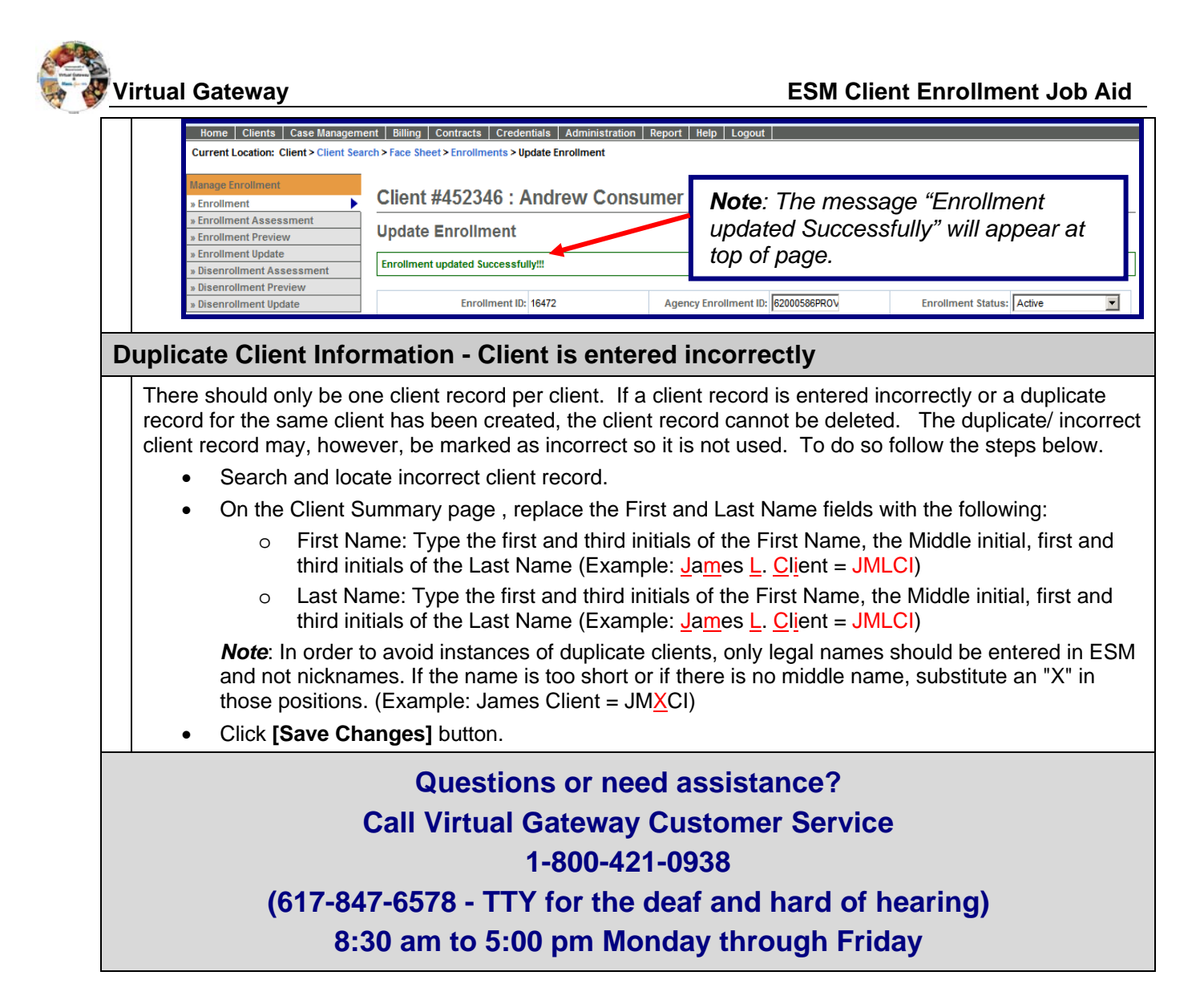